## ขั้นตอนกระบวนการวิเคราะห์ FTIR

- 1. ทำการเตรียมสารที่จะใช้ในการวิเคราะห์
- 2. วิเคราะห์โดยใช้โปรแกรม Perkin Elmer Spectrum

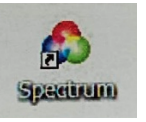

- 3. ใช้เมาท์ดับเบิ้ลคลิ๊ก ที่โปรแกรม
- 4. เลือก User name (Admintor) แล้วคลิ๊ก Ok

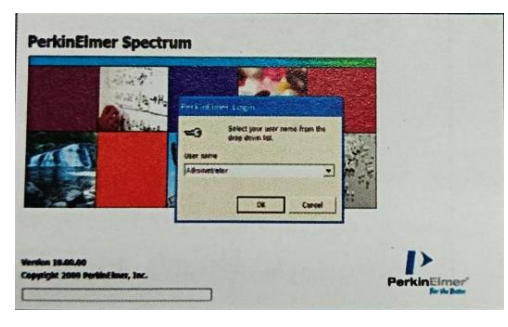

5. คลิ๊ก "Monitor" เพื่อเซ็คพลังงานที่มาจากแหล่งกำเนิดแสง จากนั้นคลิ๊ก "Hait" เพื่อหยุดการเซ็ค

| Devicioner Spectrum<br>Ele Mes Messurement<br>Start (cm-1) End (cm-1 | Boces Seve Seve     |                          |  |
|----------------------------------------------------------------------|---------------------|--------------------------|--|
| 400 400<br>Deta Explore<br>Sarcia Table                              | Live Sargies View 1 | Lang Sept Septem Setting |  |
|                                                                      |                     | Current                  |  |

6. เซ็คความชื้นภายในเครื่อง โดยคลิ๊กที่ไอคอน Humidity shield

| el bang dell' i d'alle<br>el bang del la ciner   |    |
|--------------------------------------------------|----|
| an Barrier Coloners Secon See Law lage           |    |
|                                                  |    |
| Thomas Suide                                     |    |
| mands and to allow a month                       | 0% |
| Conception<br>Internet Conceptions Finder Assess |    |
| Paulan Tananak                                   |    |
|                                                  |    |

7. เช็คความสะอาดหัวกดเพชร กด Contraminate แล้ว Scan ครบ 100% ขึ้น Pass ใช้งานได้

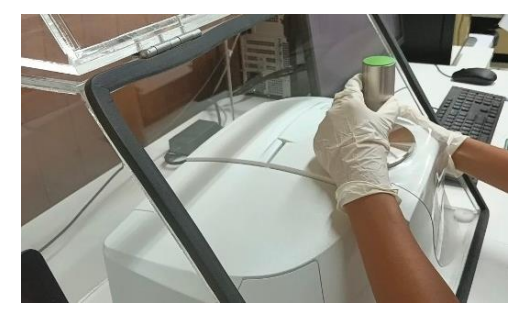

8. ตั้งค่าพารามิเตอร์ในการรันตัวอย่าง ช่วงสแกนสำหรับ UATR 4000-400 cm<sup>-1</sup>

|   | <u>File View</u> | <u>M</u> easurement | Process       | <u>S</u> etup | Audit <u>T</u> r | ail <u>N</u> avigation | Hel |  |
|---|------------------|---------------------|---------------|---------------|------------------|------------------------|-----|--|
|   | Start (cm-1)     | End (cm-1)          | Accumulations |               | S                | Sample ID              |     |  |
|   | 4000             | 600                 | 4             | Scans         | -                | Plastic                |     |  |
| 1 |                  |                     |               | No.           |                  |                        |     |  |

9. Sample ID พิมพ์ใช่ชื่อตัวอย่าง ต้องเป็นชื่อภาษาอังกฤษเท่านั้น

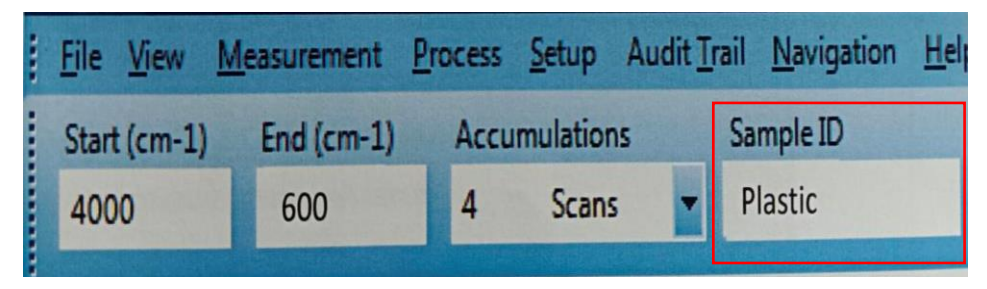

10. Sun background แบบไม่ใส่ตัวอย่าง แล้วกด Background

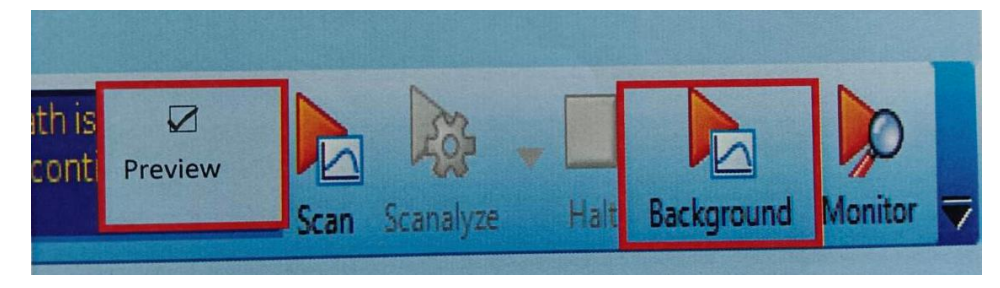

11. นำตัวอย่างลงเครื่องวิเคราะห์ วางตัวอย่างให้ทั่วบริเวณคริสตัล ห้ามให้ช้อนตักถูกที่ตัวคริสตัส

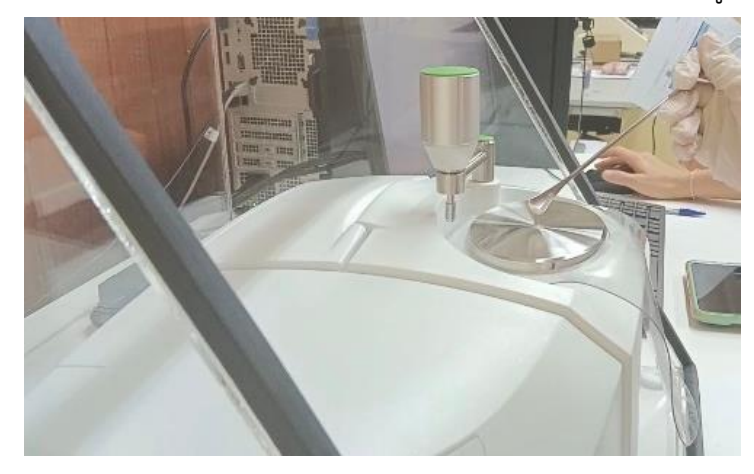

12. โยก "Pressure Arm" มาที่ตำแหน่งตัวอย่าง แล้วหมุนหัวจับสีเขียวตามเข็มนาฬิกาจนได้แรงกดถึง ตัวอย่าง แล้วทำการกด Scan

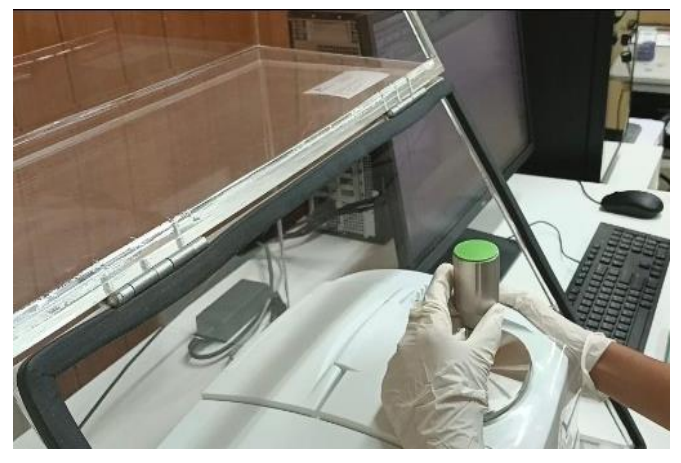

13. หมุนหัวจับสีเขียวจนได้แรงกดที่เหมาะสมที่ 95% แล้วทำการกด Scan อีกครั้ง

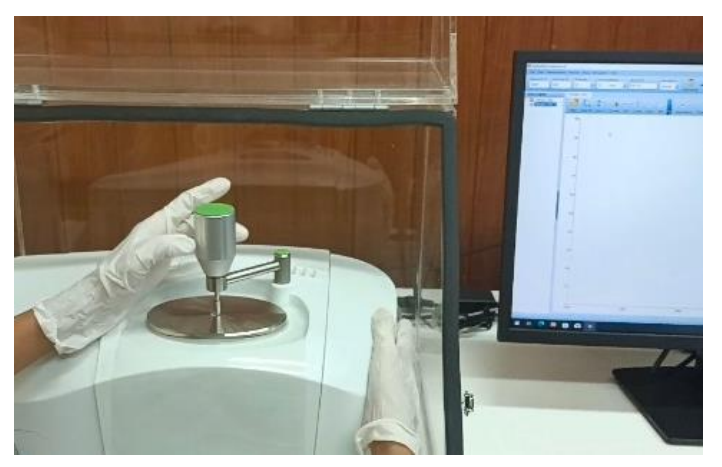

14. วิเคราะห์ผลครบ และอ่านค่าที่ได้จากการวิเคราะห์ FTIR

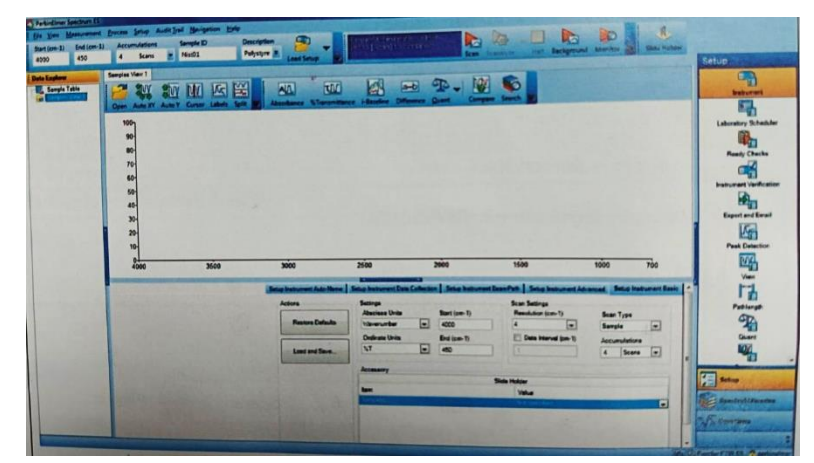

15. คลายแรงกดโดยที่หมุนที่จับสีเขียวทวนเข็มนาฬิกาโยกกลับไปตำแหน่งเริ่มต้น และทำความสะอาด คริสตัลด้วยสารละลายที่เหมาะสม

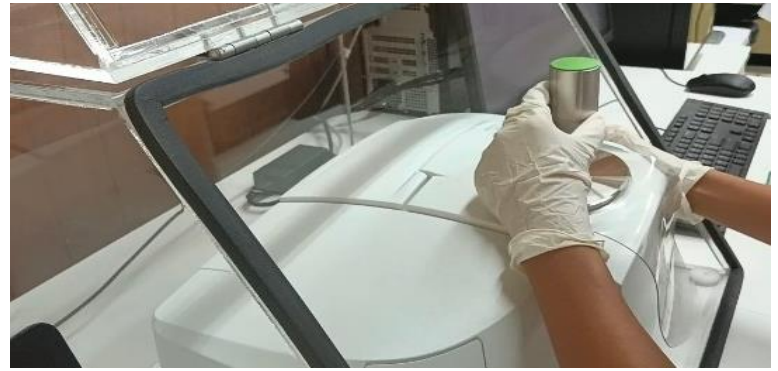

16. พิมพ์ชื่อตัวอย่างใหม่ แล้วทำการ Scan ใหม่ ของตัวอย่างถัดไป

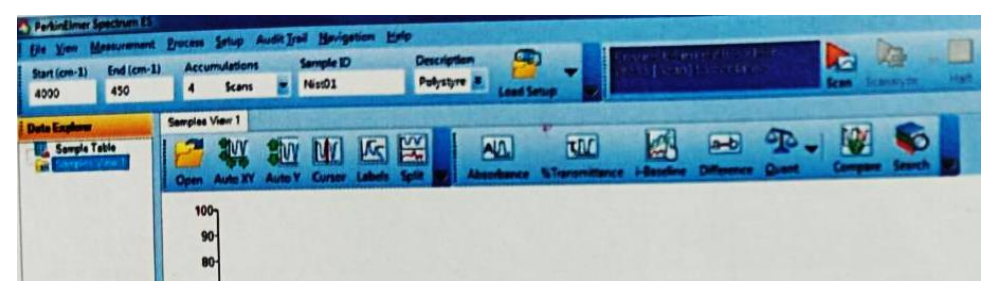

17. บันทึกข้อมูลจากการวิเคราะห์ แล้ว Export ข้อมูล โดยกด File แล้วกด Export จากนั้นเลือก โฟลเดอร์ที่ต้องการบันทึกไว้ แล้วกด Apply to all กด Export

18. หลังจากทำการวิเคราะห์ตัวอย่างจนครบแล้ว ทำการเช็ดทำความสะอาดให้เรียบร้อย